# Start here

### Important: Do not connect the USB cable until software installation in Step 15.

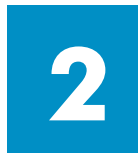

## **Remove packaging**

**a** Remove tape.

**b** Lower the access door to check inside for shipping material and components.

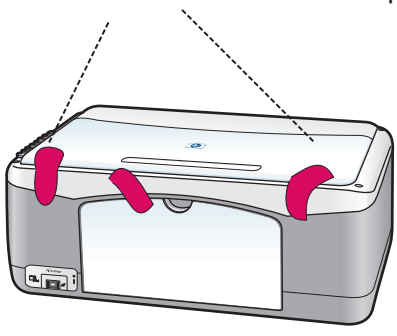

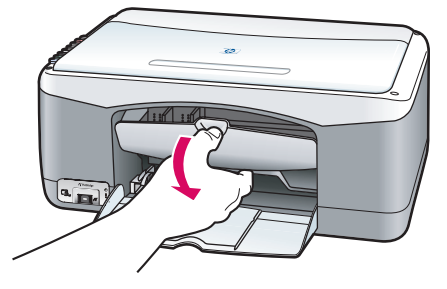

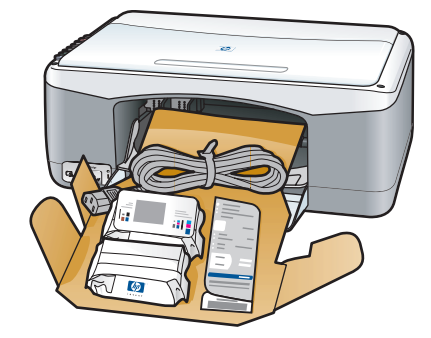

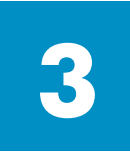

### Locate components

Windows CD

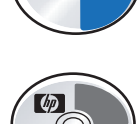

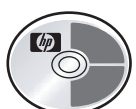

Macintosh CD

User (Reference)

Guide

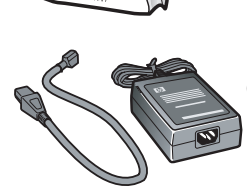

power adapter and cord

print cartridges

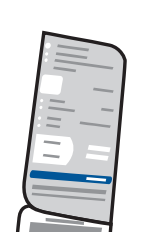

control-panel overlay (may be attached)

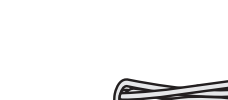

USB cable\*

\* The contents of your box may differ.

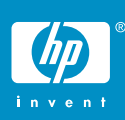

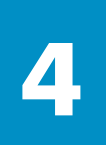

# Attach the control-panel overlay (if not attached)

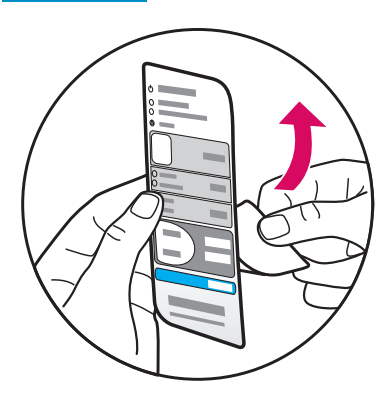

a Remove the adhesive backing from the control-panel overlay.

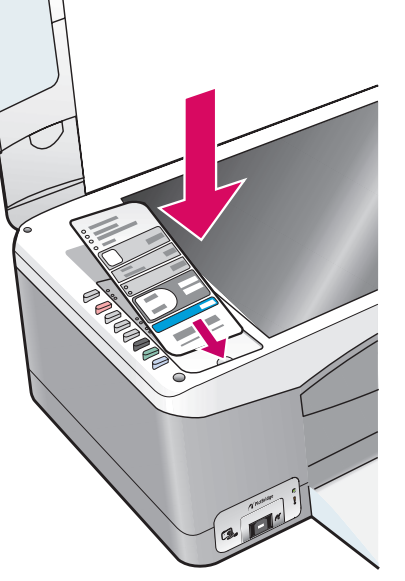

**b** Raise the lid. Place the control-panel overlay into the recess. Make sure it sticks in place.

| The HP PSC will not   |
|-----------------------|
| work until you attach |
| the control-panel     |
| overlay!              |
|                       |

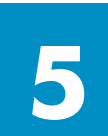

### Load plain white paper

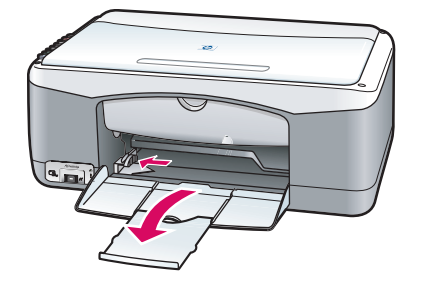

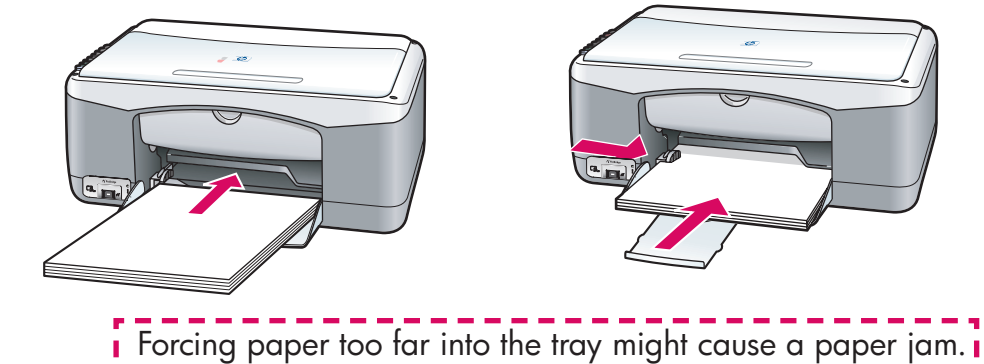

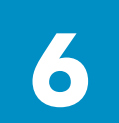

### Connect the power adapter and cord

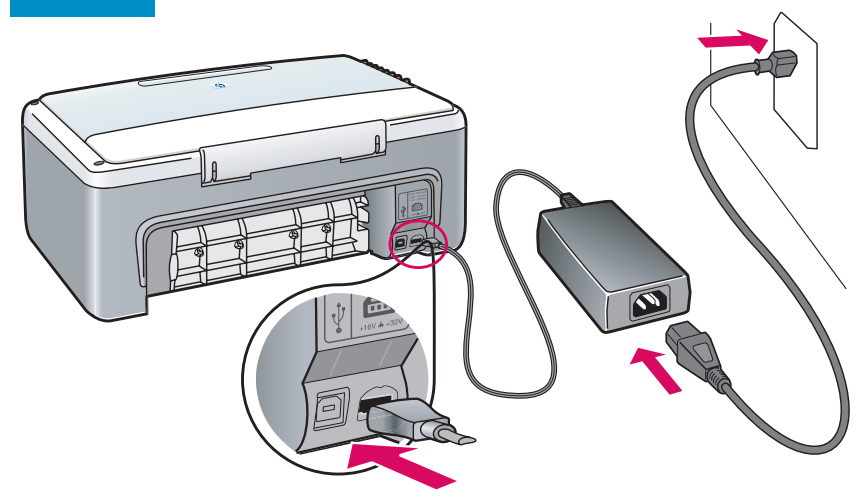

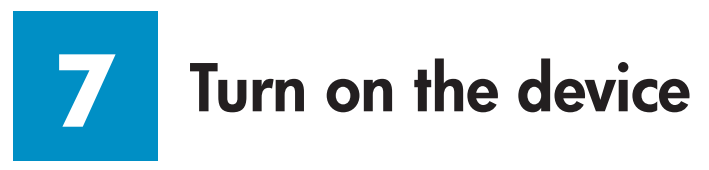

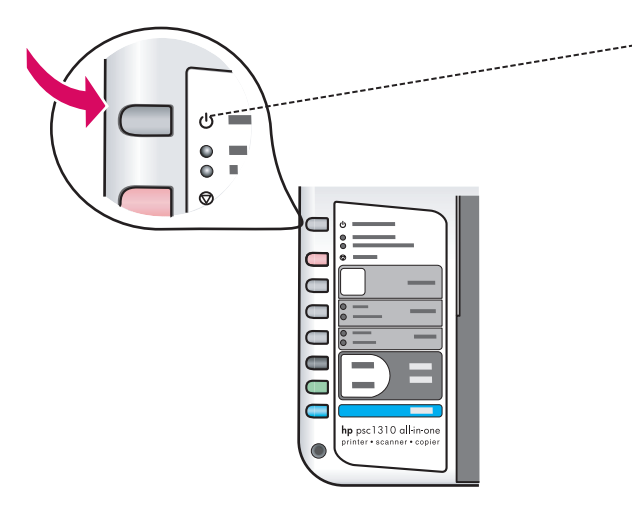

Check for a light next to the **On**/ **Resume** button. Wait for it to finish initializing.

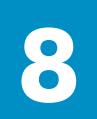

### **Open access door**

Lower the access door.

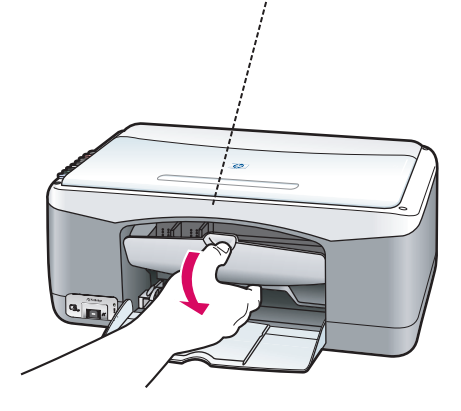

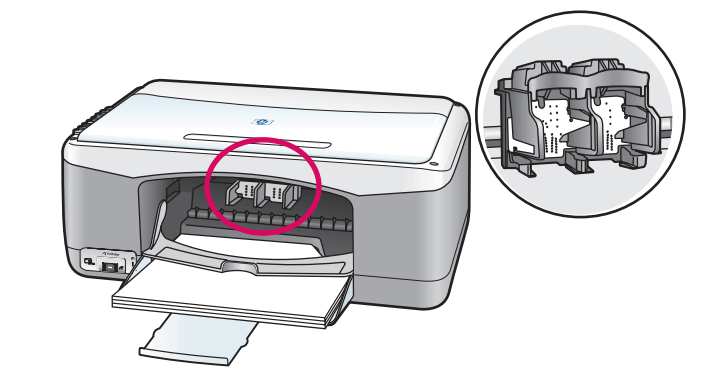

9

### Prepare print cartridges

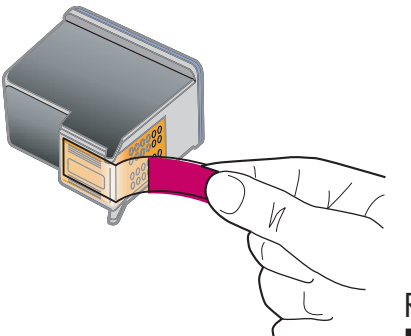

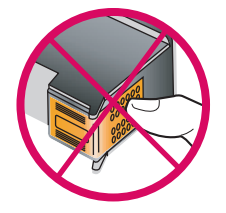

Remove the bright pink tape from **both** print cartridges.

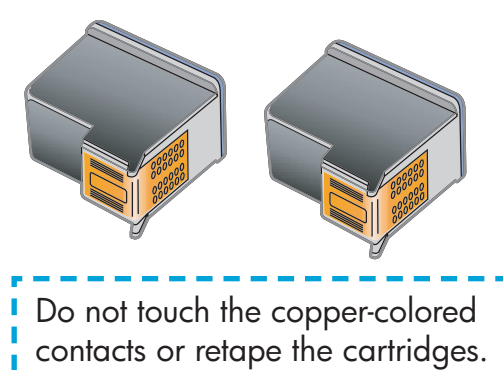

# Insert the black print cartridge

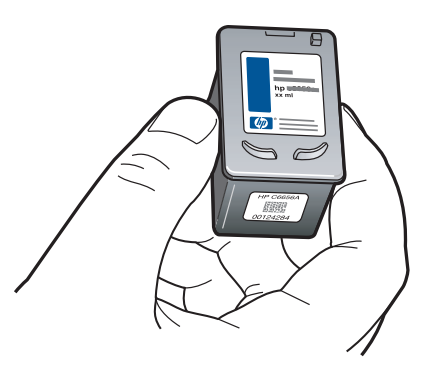

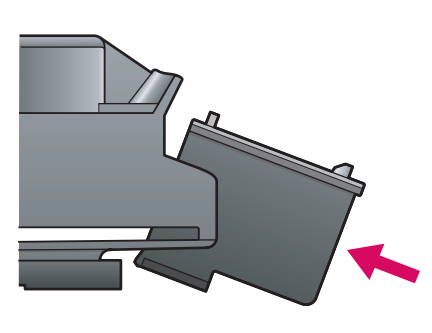

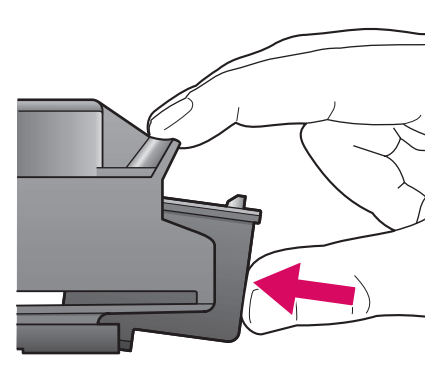

- **a** Hold the **black** print cartridge up with the HP label on top.
- **b** Slide the **black** print cartridge at a slight angle into the **right** side of the print carriage.
- **c** Press firmly until the print cartridge snaps into place.

## Insert the tri-color print cartridge

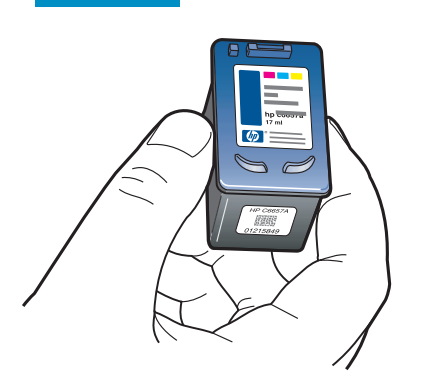

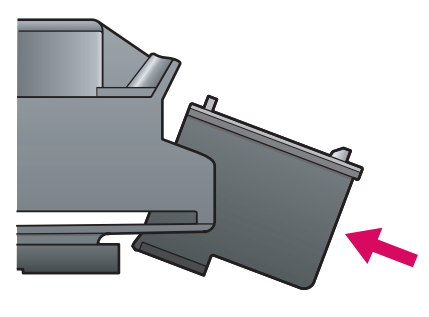

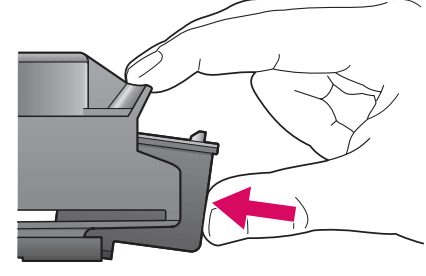

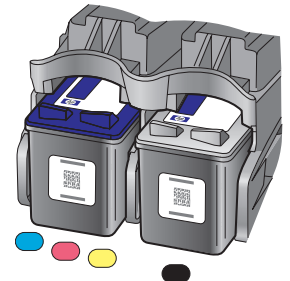

- **a** Hold the **tri-color** print cartridge up with the HP label on top.
- **b** Slide the **tri-color** print cartridge at a slight angle into the **left** side of the print carriage.
- **c** Press firmly until the print cartridge snaps into place.
- **d** Make sure both cartridges are secure, and then close the access door.

# **12** Align the print cartridges

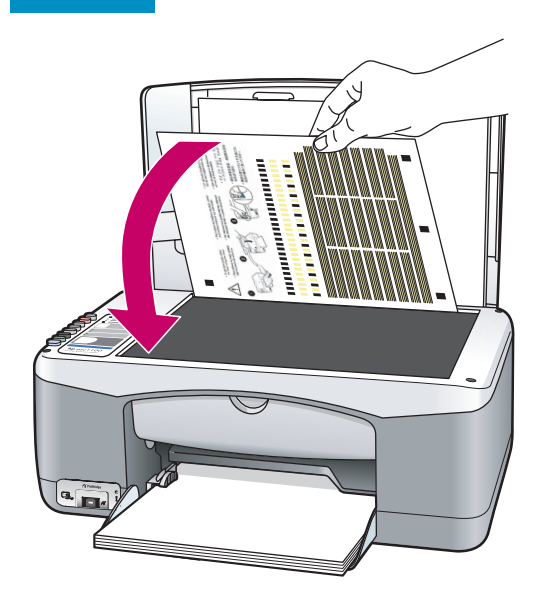

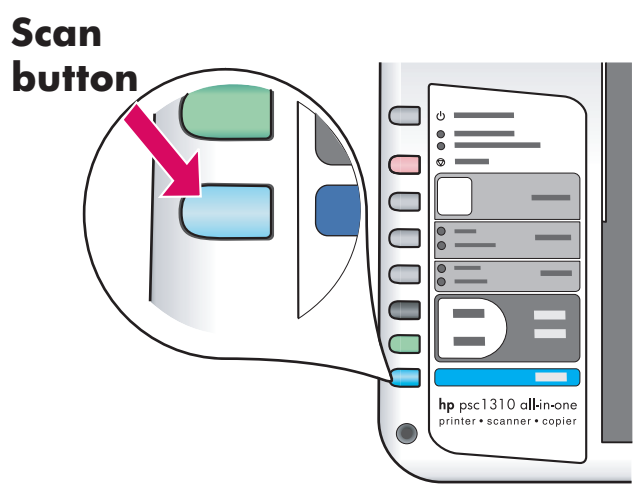

- **a** Wait for the print cartridge alignment page to print.
- **b** Place the top of alignment page face down in the front corner of the glass. Close the lid.
- **c** Press the **Scan** button.

After the On light stops blinking, alignment is complete. Discard or recycle the alignment page.

If you are not connecting the device to a computer, continue to the User Guide for information on how to get started.

# **13** Turn on your computer

| Vy Constant<br>Vy Constant<br>Vy Co |
|----------------------------------------------------------------------------------------------------|
|                                                                                                    |

- **a** Turn on your computer, login if necessary, and then wait for the desktop to appear.
- **b** Close any open programs.

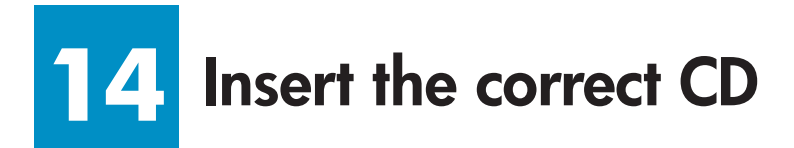

#### Windows Users:

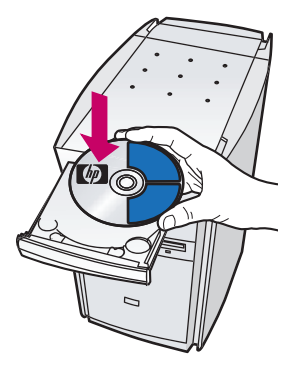

- **a** Insert the HP PSC Windows CD.
- **b** Follow the onscreen instructions.

If the startup screen does not appear, double-click **My Computer**, doubleclick the **CD-ROM** icon, and then double-click **setup.exe**.

#### **Macintosh Users:**

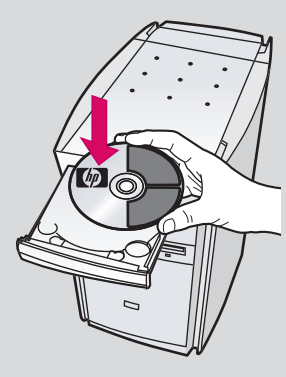

I.

Insert the HP PSC Macintosh CD. Go to Step 15 before installing.

# **5** Connect the USB cable

#### Windows Users:

When you see this screen, connect the USB cable.

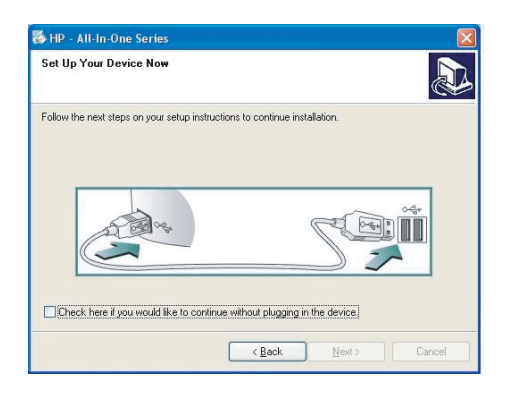

If you do not see this screen, see **Troubleshooting** on the last page.

#### **Macintosh Users:**

- **a** Connect the USB cable.
- **b** Double-click the **HP All-in-One installer** icon.

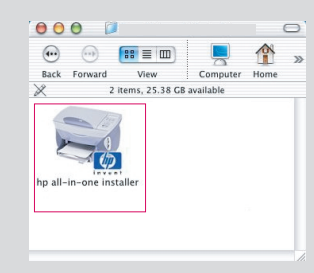

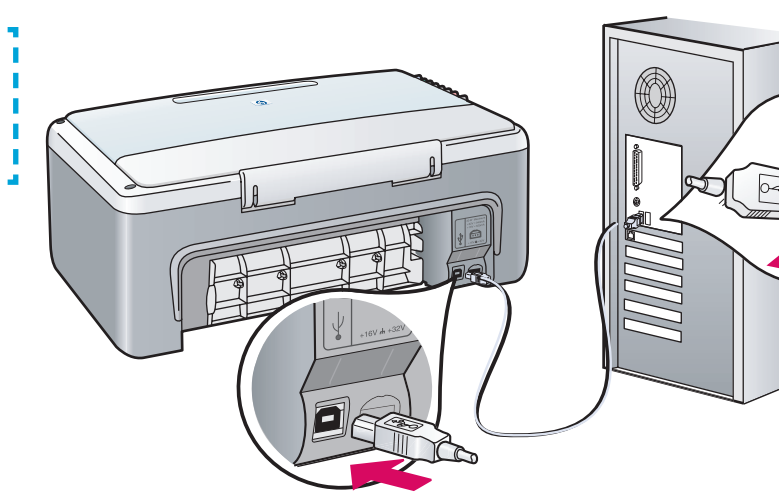

# **16** Continue software installation

#### Windows Users:

If you do not see this screen, see **Troubleshooting** on the last page.

| 🚳 HP - All-In-One Series 🛛 🔀    |
|---------------------------------|
| Device has been detected        |
| Product connected successfully! |
| Click Next to continue.         |
|                                 |
| 8/8                             |
| < Rack Next> Cancel             |

Follow the onscreen instructions. Complete the registration screen.

#### **Macintosh Users:**

Make sure you complete all screens, including the setup assistant.

| \varTheta 🖯 🕘 HP All-In-C                                                                                                    | ne Setup Assist                                                                                                    |
|----------------------------------------------------------------------------------------------------|----------------------------------------------------------------------------------------------------|
| Introduction                                                                                                    | (I)                                                                                                    |
| Use the HP All-In-One Setu<br>your HP All-In-One device.                                                                                        | o Assistant to configure                                                                                                    |
| The HP All-In-One Setup A:<br>information about your sys<br>information. This informati<br>Assistant to setup the sele<br>the bundled software. | ssistant will gather important<br>stem and collect your personal<br>on will be used by the Setup<br>sected HP All-In-One device and |
| Page 1                                                                                                    | d Back Next ▷                                                                                                    |

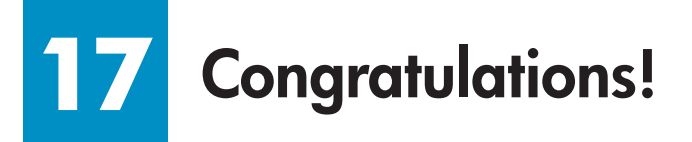

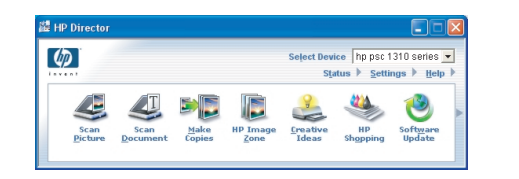

When you see the

**Congratulations!** screen, you are ready to use your HP PSC. See the User Guide or onscreen help to get started.

# Troubleshooting

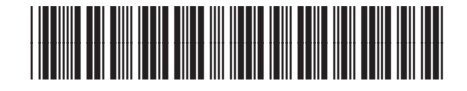

Q5763-90209

| Pro                                                                                                    | Problem: | The <b>Check Print Cartridge</b> message lights up after you insert the print cartridges.                                                                                                    |
|----------------------------------------------------------------------------------------------------|----------|----------------------------------------------------------------------------------------------------|
|                                                                                                    | Action:  | Remove the print cartridges. Make sure you remove all tape from the copper contacts. Close the access door. Refer to Step 9.                                                                                                    |
|                                                                                                    | Problem: | Paper jammed during print cartridge alignment.                                                                                                    |
|                                                                                                    | Action:  | Turn off the device and remove the back door. Gently remove any paper. Turn the device on and carefully insert the paper. Refer to Step 5.                                                                                                    |
| HP - All In One Series Set Up Your Device New                                                                                                    | Problem: | You did not see the screen telling you when to connect the USB cable.                                                                                                    |
| Contraction reput of your and a mandama to contract metadot.                                                                                                    | Action:  | Remove, and then re-insert the HP PSC Windows CD. Refer to Step 14.                                                                                                    |
| tend teng                                                                                                    |          |                                                                                                    |
| Add New Hadware Woard     The vibral seaches for new drives for:     Hewist Packad PSC 2100 Seac     Active drive is a software program that makes a hadware denoe wolf.     Epick   Net/200     Epick   Net/200 | Problem: | The <b>Microsoft Add New Hardware Wizard</b> screen appears.<br>(Windows only)                                                                                                    |
|                                                                                                    | Action:  | Click <b>Cancel</b> . Unplug the USB cable, and then insert the HP PSC Windows CD. Refer to Steps 14 and 15.                                                                                                    |
| HP - All-In Oue Series III<br>Device setup has failed to complete.                                                                                                    | Problem: | The Device Setup Has Failed To Complete screen appears.                                                                                                    |
|                                                                                                    | Action:  | Verify that the control-panel overlay is firmly attached. Unplug the<br>HP PSC and plug it in again. Check all connections. Make sure the<br>USB cable is plugged into the computer. Do not plug the USB cable<br>into a keyboard or non-powered hub. Refer to Steps 4 and 15. |
|                                                                                                    | Problem: | The Macintosh software does not install.                                                                                                    |
|                                                                                                    | Action:  | Make sure the USB cable is plugged into the computer before installing<br>the software. Do not plug the USB cable into a keyboard or non-<br>powered hub. Refer to Step 15.                                                                                                    |

Refer to the User Guide or HP Photo and Imaging help for more information. Visit www.hp.com/support for assistance.

© Copyright 2004 Hewlett-Packard Development Company, L.P. Printed in USA.